## Beknopte handleiding voor HandiCalendar

Stapsgewijze instructies voor het toevoegen, bewerken en verwijderen van activiteiten.

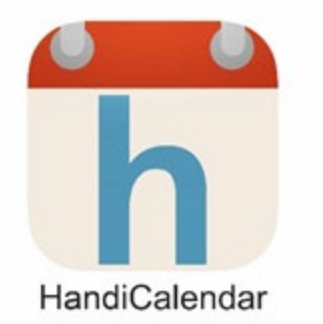

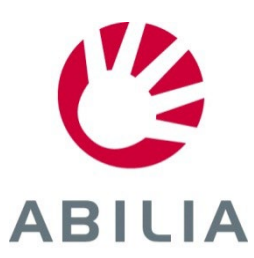

### Belangrijke begrippen

**Standaardactiviteit** = vooraf gedefinieerde activiteit die het gemakkelijker maakt om nieuwe activiteiten toe te voegen

Geeft ook suggesties voor activiteiten en kan daarom activerend en motiverend zijn

De startset bevat voorbeelden van standaardactiviteiten. Maak uw eigen direct in HandiCalendar of via myAbilia.

> **Verbonden checklist** = taken of "subtaken" die zijn gekoppeld aan een activiteit

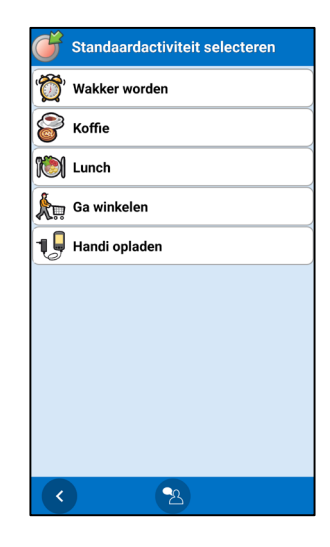

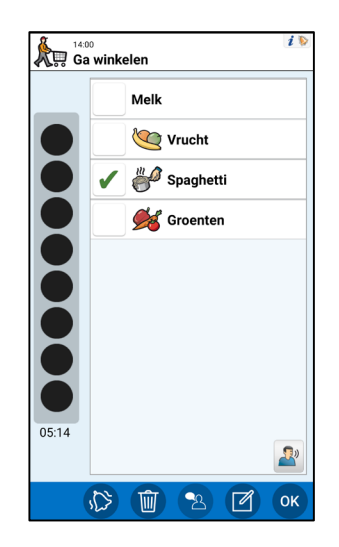

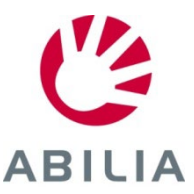

Pagina 1 (5)

- 1 Tik +
- 2. Tik op *Eenmalig*. De *Bewerkweergave* wordt nu weergegeven.
- 3. Als u een vooraf gedefinieerde Standaardactiviteit wilt <u>gebruiken,</u> tikt u op () en wordt een lijst met standaardactiviteiten weergegeven. De Bewerk-

weergave(iOS) **2** 46% Vrijdag 6 dec. Type selecteren K Terug Nieuwe activiteit Gereed Creug Standaardactiviteit select... Wakker worden Naam dec. 2 - dec. 8 2019 Koffie W Za in the second second s Datum ma, 2 dec. > 6 6 Ő Lunch Starttiid . **k**. Tool k. Å. <u>ڳ</u> and a Eenmalig Ga winkelen 19 19 ad 19 <u>k</u>u 1 (2) Eindtijd Hele dag 1 1, 1 Handi opladen Hele dag Terugkerend Verwijderen na Afvinkbaar Categorie 🔁 🙁 📄 vandaas 🎹 🏊 **°**A **~**2 đ -2 Ð-

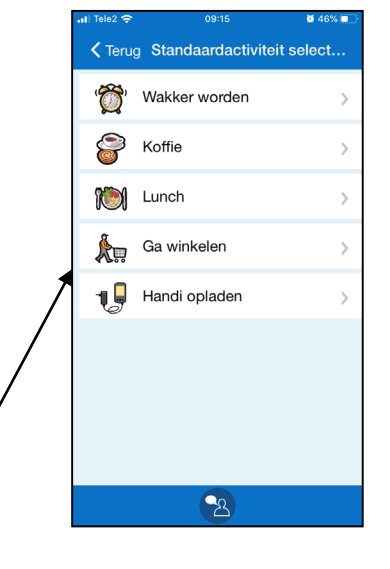

ABILIA

Pagina 2 (5)

- 4. Selecteer Afbeelding (optioneel).
- 5. Voer Naam in.
- 6. Selecteer een datum.
- 7. Voer Begintijd in (Eindtijd is optioneel) eller de hele dag.

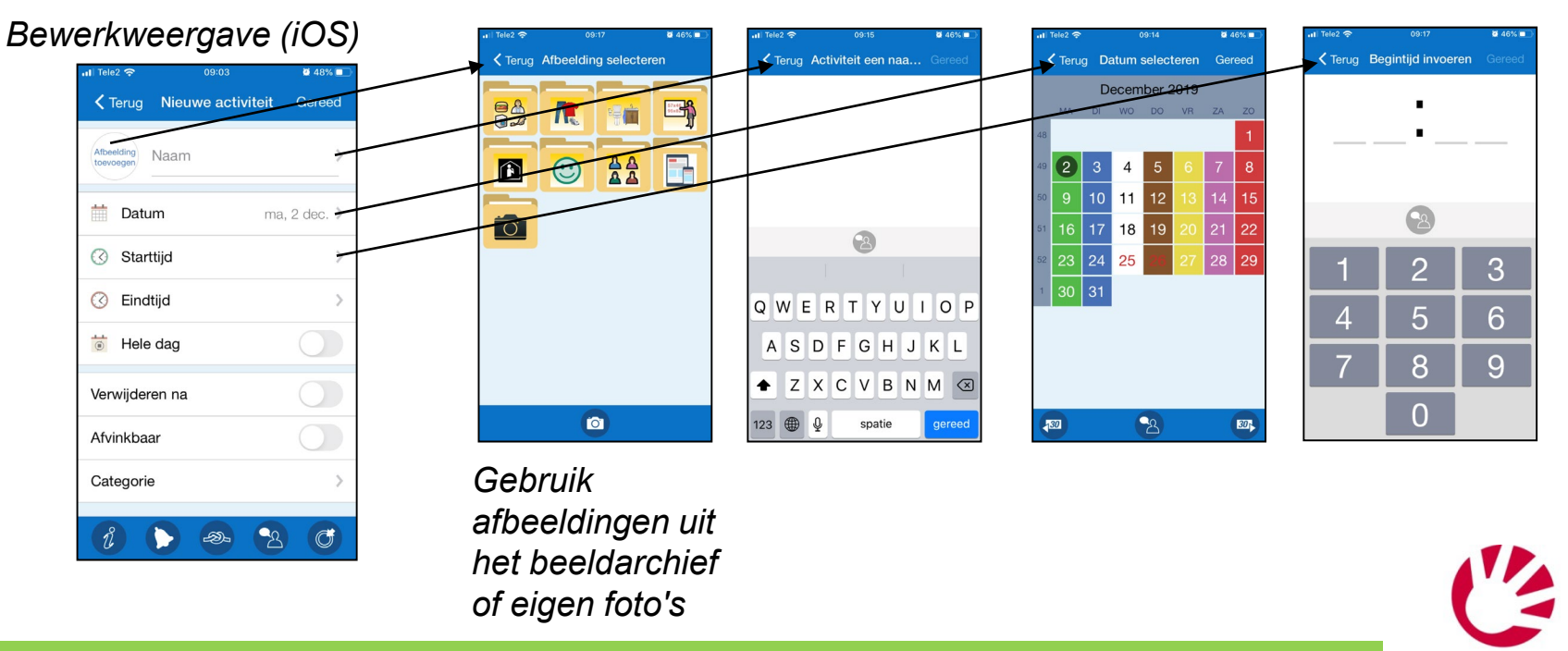

ABILIA

**Tik Gereed** om de activiteit op te slaan **of** door te gaan met het toevoegen van meer informatie

Pagina 3 (5)

#### Tik () om te selecteren welk alarm de activiteit moet 8. hebben.

#### HandiCalendar iOS Bewerkweergave (iOS) Op iOS moet het apparaat Op Android werken Alarm selecteren K Terug Alarm selecterer 0 48% T Tele2 🤕 als volgt worden alarmen en trillingen **<** Terug Nieuwe activiteit Gereed geconfigureerd om volgens de selectie die alarmen te laten werken: 房 🖌 Stil alarm Alarm+trilfunctie u maakt, ongeacht de Afbeelding Naam Meldingen van Narm apparaatinstellingen. Geen alarm HandiCalendar moeten Trilfunctie 🛗 Datum ma, 2 dec. > Alarm alleen op begintijd 🔞 Stil alarm goed zijn 🕜 Starttijd > 🐹 Geen alarm • De zijknop mag niet zijn Alarm alleen op begintijd ingesteld op "stil" C Eindtijd • "Niet storen" mag niet 🐻 Hele dag worden geactiveerd X -2 Trillingen worden Verwijderen na ingeschakeld in de Afvinkbaar instellingen van het Categorie apparaat. (iPad heeft geen trillingsđ functionaliteit.)

### HandiCalendar Android

ABILIA

**Tik Gereed** om de activiteit op te slaan **of** door te gaan met het toevoegen van meer informatie

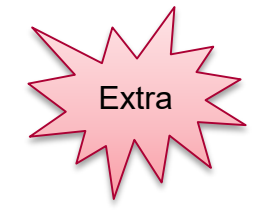

Pagina 4 (5)

Terug Herinneringen sel...

🔏 30 minuten

-2

 5 minuten

🔏 2 uur

┥ 1 dag

Bepaal hoe lang voordat de

activiteit begint, er een

herinnering moet zijn.

- 9. Selecteer Verwijderen na (optioneel).
- 10. Selecteer Afvinkbaar (optioneel).
- 11. Als u wilt worden herinnerd vóór de activiteitsstrats, tikt u op en selecteert u een of meerdere **herinneringen**.

Gereed

ma, 2 dec. >

đ

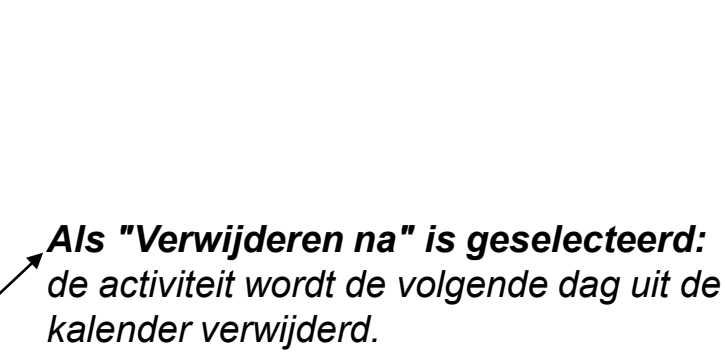

Als "Afvinkbaar" is geselecteerd: u kunt aangeven dat de activiteit is voltooid en deze duidelijk in de kalender zien.

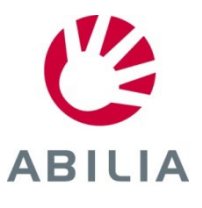

**Tik Gereed** om de activiteit op te slaan **of** door te gaan met het toevoegen van meer informatie

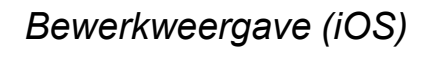

K Terug Nieuwe activiteit

Afbeelding Naam

📅 Datum

Starttijd

C Eindtijd

🐻 Hele dag

Verwijderen na

Afvinkbaar

Categor

# Verbind een checklist met de activiteit

Pagina 5 (5)

- 12. Tik *i*
- 13. Selecteer Checklist in het infomenu.
- 14. Selecteer een vooraf gemaakte checklist, indien beschikbaar, of maak een nieuwe checklist. Voeg de taken één voor één toe met afbeelding en tekst (optioneel).

Bewerkweergave (Android)

| Vriidag 22 november            |            | 🧃 Infomenu            |                    |                  |                                                    |
|--------------------------------|------------|-----------------------|--------------------|------------------|----------------------------------------------------|
|                                | ,,         | 👔 Geen informatie     | Checklist          |                  |                                                    |
| Naam: Geef Activiteit een naam |            | O Timer               | Nieuwe checklist   | pak gymkleding a | an                                                 |
| Starttijd:                     |            | Afbeelding            | pak gymkleding aan | shorts           | 18:00 18:00 19 19 19 19 19 19 19 19 19 19 19 19 19 |
| Eindtijd:                      | Afbeelding | Spraakmemo's          | Onthouden          | T t-shirt        | shorts                                             |
| Duur:                          |            | Notities              | -                  | sokken           | t-shirt                                            |
|                                |            |                       | -                  | schoenen         | sokken                                             |
| Hele dag:                      | Nee        | Contactpersoon        | -                  | waterfles        | schoenen                                           |
| verwijderen na:                | Nee        | Telefoon              | -                  | handdoek         | waterfles                                          |
| Categorie:                     | Geen       | SMS                   | -                  | Taak 7           | handdoek                                           |
|                                |            | Adree                 | -                  |                  |                                                    |
|                                |            | <ul> <li>2</li> </ul> |                    |                  | ŏ                                                  |
|                                |            |                       |                    |                  | 05:50                                              |
| < -                            | K (B) OK   |                       |                    | \$\$             |                                                    |
|                                |            |                       |                    |                  | 1 2 С ок                                           |

#### Verbind functie met activiteit

- Notitie: toont tekst
- Checklist: toont bijvoorbeeld boodschappenlijst
- **Spraakmemo:** speelt een opgenomen bericht af
- **Timer:** toont een timer die is gestart vanuit de activiteit
- Afbeelding: toont een foto

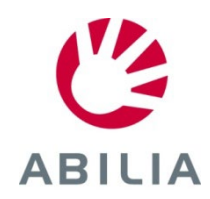

Tik Gereed om de activiteit op te slaan

### Bewerk of verwijder een activiteit

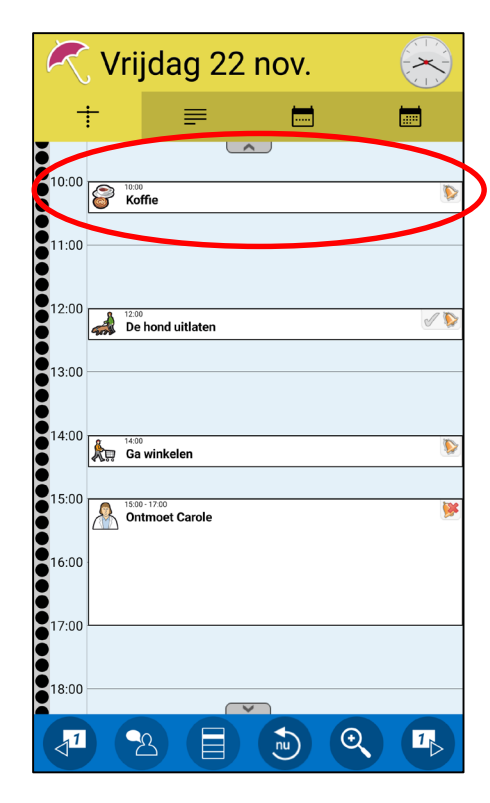

*Tik op de activiteit in de kalender* 

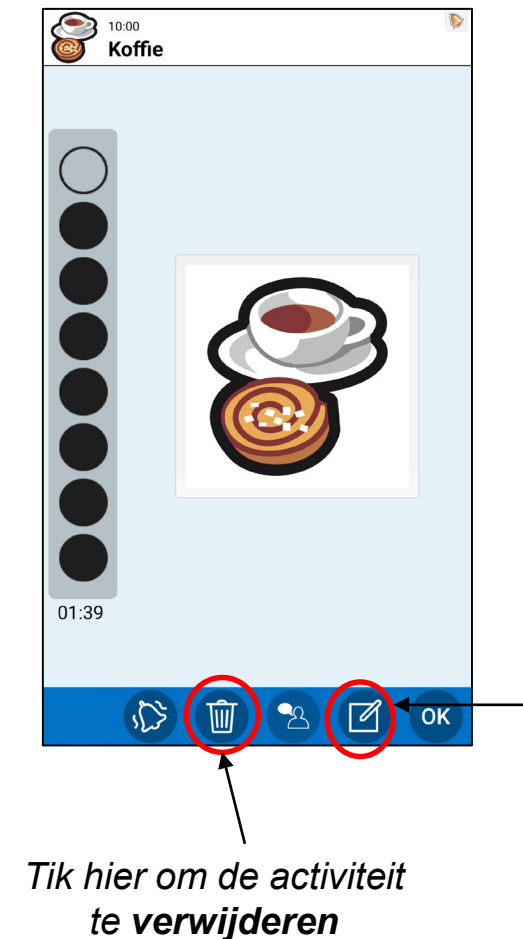

#### Bewerkweergave (Android)

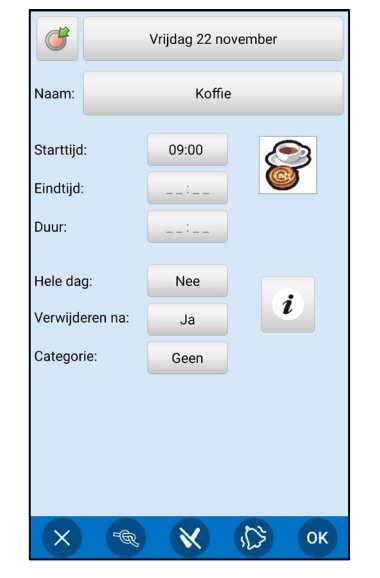

Tik hier om de activiteit te **bewerken**. De Bewerkweergave wordt geopend

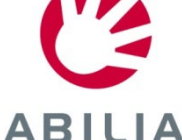